## How to change the display on the Item Drop Down

1.Go to Preferences 2.Click My Preferences Tab 3.Click General 4.On the bottom right you will see a box that says ' Columns currently ...' 5.Click Add 6.Check or Uncheck the desired columns 7.Click OK 8.Click Apply